# Raport Elmer Thermal flow in curved pipe

Mikołaj Wielebnowski Krzysztof Kubień

9 stycznia 2021

## 1 Wstęp

W niniejszym raporcie znajduje się opis prac przeprowadzonych w celu sporządzenia symulacji przepływu ciepłej cieczy poprzez zagiętą rurę. Projekt został oparty o poradnik podręcznik i został stworzony w celu zaliczenia projektu na przedmiot "Wstęp do modelowania komputerowego".

## 2 Opis projektu

Etapy prac:

- 1. Wstęp i opis programu.
- 2. Przykładowe zagadnienie przygotwanie.
- 3. Postprocesor- Elmer VTK.
- 4. Zmiana parametrów- Złoto i powietrze.
- 5. Zmiana parametrów- Złoto i olej.
- 6. Podsumowanie.

#### 2.1 Wstęp i opis programu.

Elmer to środowisko pozwalające na obliczanie oraz wizualizacje zjawisk fizycznych, które jest na licencji open source i powstało w wyniku wspołpracy fińskich uniwersytetów oraz firmy CIC. Program posiada wersje wyposażoną w GUI, oraz wersję w której bezpośrednio opisujemy zadane zjawisko w pliku SIF (Solver Input File). Program również występuje z interfejsem MPI, który pozwala komunikować się komputerom, w celu wspólnego wykonania pracy np. w klasterze.

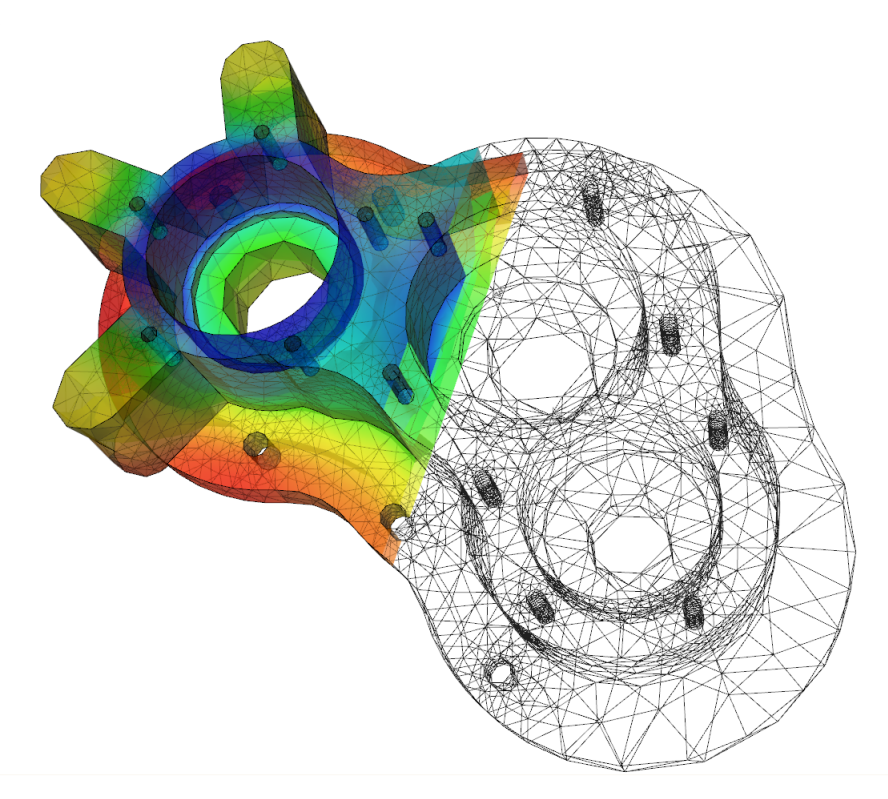

Rysunek 1: Przykładowy obraz wykonany w Elmerze.

Zespół próbował wykonać pracę na systemie OS X, jednak wymagało to kompliacji oraz samodzielnego przygotwania poszególnych modułów (jak np. ElmerVTK, ParaView), co spowodowało, że ostatecznie wykorzystano wersje Win64 z GUI, która nie wymaga nawet instalacji.

#### 2.2 Przykładowe zagadnienie - przygotwanie.

Zespół wybrał poradnik, w którym przygotowuje się sumlujacę przepływu ciepłej cieczy przez zakrzywioną rurę. W tym wykorzystano plik przykładowy, w którym znjadował się model rury, następnie określono warunki brzegowe dla wybranych równań i wybrano materiał dla odpowiednio cieczy jak i rury oraz warunki początkowe jak np. temperatura gazu.

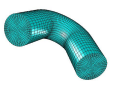

Rysunek 2: Model zakrzywionej rury wykorzystany w symulacji.

```
Material 1
 Name = "Water (room temperature)"
Viscosity = 1.002e-3
 Heat expansion Coefficient = 0.207e-3
 Heat Capacity = 4183.0
 Heat Conductivity = 0.58
 Sound speed = 1497.0
 Density = 998.3
End
Material 2
 Name = "Iron (generic)"
 Sound speed = 5000.0
 Youngs modulus = 193.053e9
 Heat expansion Coefficient = 11.8e-6
 Density = 7870.0
 Mesh Poisson ratio = 0.29
 Poisson ratio = 0.29
 Heat Conductivity = 80.2
 Heat Capacity = 449.0
End
```

Rysunek 3: Materiały zaproponowane przez poradnik.

Po ustawieniu w GUI parametrów, wygenerowano plik SIF i uruchomiono Solver, który w trakcie przeliczania wyświetlił poniższy wykres:

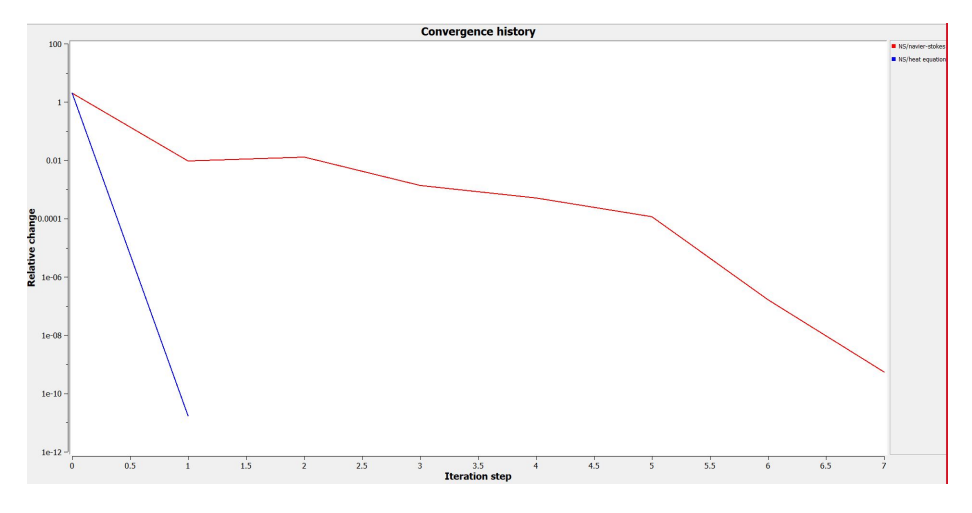

Rysunek 4: Otrzymany wykres w trakcie działania Solvera.

Kolejnym krokiem było wybranie środowiska graficznego do wizualizacji otrzymanych wyników.

#### 2.3 Postprocesor- Elmer VTK.

Zespół postanowił użyć środowiska Elmer VTK w celu wizualizacji podanego zagadnienia. Decyzje podjęto ze względu na łatwość w obsłudze oraz brak potrzeby instalacji zewnetrznego oprogramowania tak jak w przypadku Paraiew. Jak podano na poniższym obrazku, większość użytkowników decydyje się jednak na środowisko Paraview. Aby zwizualizować zagadnienie wykorzystano funkcję surface, przy pomocy której przedstawiono rozkład temperatury oraz prędkości bezwzględnej cieczy oraz funkcję IsoSurface, która pokazuje płaszczyzny wewnatrz rury. Całość została podzielona przy pomocy clip plane w poprzek rury.

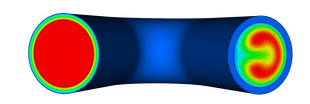

Rysunek 5: Funkcja Surface pozwala zwizualizować zjawisko na powierzchniach rury- wizualizacja temperatury cieczy.

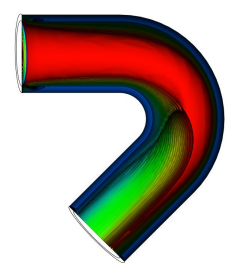

Rysunek 6: Funkcja IsoSurface pozwala zwizualizować powierzchnie o stałym parametrze wewnątrz rury- wizualizajca temperatury cieczy.

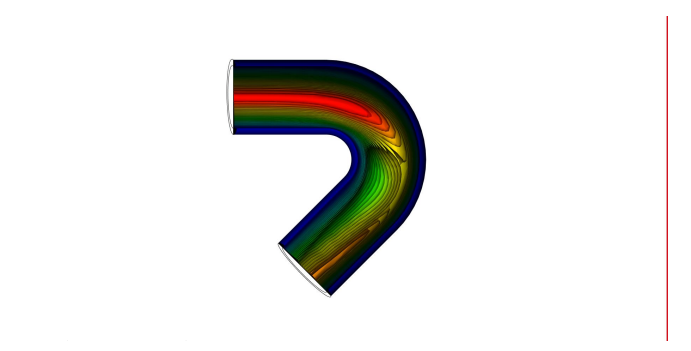

Rysunek 7: Wizualizajca prędkości przepływu cieczy w rurze.

Pozostałymi funkcjami, które zespół poznał przez tzw. przeklikanie, były streamline, czyli funkcja pozwalająca wypuścić strugę w danym miejscu i pokazać jak ona przepływa, colorbar pozwalającą przypisywać kolorom na obrazkom wartości w postaci lini z gradientem oraz vector, która pozwala pokazywać daną zmienną na wektorach oraz odpowiednio ją kolorować:

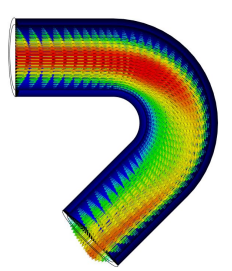

Rysunek 8: Funkcja vector- Wizualizajca prędkości przepływu cieczy w rurze.

#### 2.4 Zmiana parametrów- Złoto i powietrze.

Po udanej symulacji warunków które były podane w pliku ElmerTutorials.pdf zespół postanowił sprawdzić jak zachowa się symulacja jeśli jako materiał z którego wykonana została rurka zamiast żelaza zastąpić złotem a przepływającą ciecz zamiast wody zastąpić powietrzem.

```
Material 1
 Name = "Air (room temperature)"
 Heat expansion Coefficient = 3.43e-3
 Relative Permittivity = 1.00059
 Viscosity = 1.983e-5
 Sound speed = 343.0
 Density = 1.205
 Heat Capacity = 1005.0
 Heat Conductivity = 0.0257
End
Material 2
 Name = "Gold (generic)"
 Heat expansion Coefficient = 14.2e-6
 Poisson ratio = 0.44
 Youngs modulus = 78.0e9
 Heat Conductivity = 318.0
 Density = 19300.0
 Heat Capacity = 129.0
 Mesh Poisson ratio = 0.44
 Sound speed = 2030.0
Fnd
```

Rysunek 9: Materiały wybrane przez zespół.

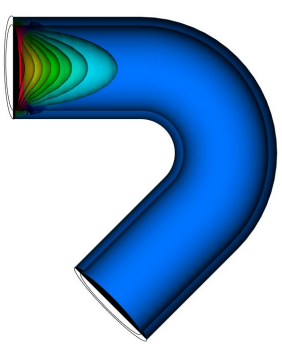

Rysunek 10: Wizualizacja temperatury przepływającego powietrza.

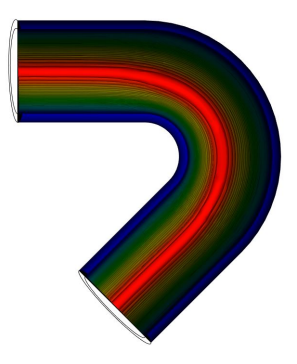

Rysunek 11: Wizualizacja prędkości przepływającego powietrza.

### 2.5 Zmiana parametrów- Złoto i olej.

Ze względu na uzyskany wynik w poprzedniej symulacji zespół postanowił sprawdzić jak duże znaczenie ma gęstość cieczy oraz jej pojemność cieplna, pozostawiono materiał rury na złocie, jednak zmieniono ciecz na olej:

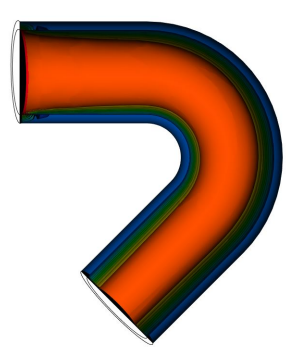

Rysunek 12: Wizualizacja temperatury przepływającego oleju.

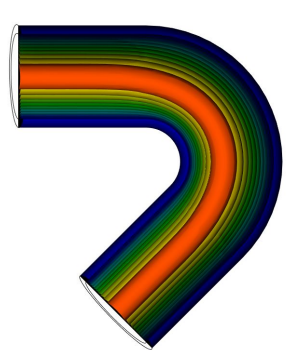

Rysunek 13: Wizualizacja prędkości przepływającego oleju

## 3 Podsumowanie

Pdsumowując trzy powyższe symulacjie można stwierdzić, że największy wpływ na prędkość przepływu cieczy miały warunki ustawione w symulacji pierwszej (woda i żelazo). Dla powietrza i oleju wlewanego do słotej rury prędkość przepływu płynu wygląda podobnie z różnicą w powietrzu, gdzie płyn przepływa szybciej. Jeśli chodzi o rozkład temperatury widać, że największe zmiany zachodzą w wodzie, powietrze bardzo szybko wytraciło swoją temperaturę, zaś olej miał praktycznie jednakowy rozkład temperatury na wejściu jak i wyjściu. Program ten może być w przyszłości użyty przez zespół wcelu symulacji przepływu dowolnej cieczy przez rurę wykonaną z określonego materiału zmieniając warunki początkowe takie jak temperatura oraz prędkość przepływu.

# Literatura

- [1] ElmerTutorials.pdf
- $[2] \ https://pl.wikipedia.org/wiki/Message_Passing_Interface$
- [3]  $https: //en.wikipedia.org/wiki/Elmer_FEM_solver$